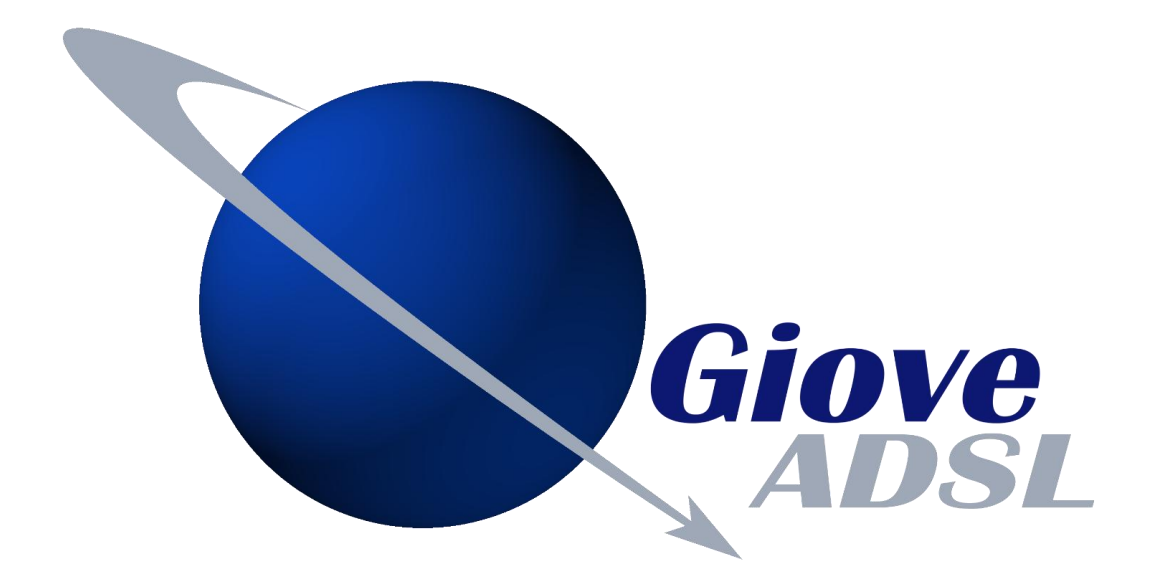

# MANUALE INSTALLAZIONE

## GUIDA ALL'INSTALLAZIONE CPE ANTENNA GioveADSL

#### ATTENZIONE!!! L'INSTALLAZIONE SUL TETTO O IN ALTRI LUOGHI PERICOLOSI, DEVE ESSERE ESEGUITA DA PERSONALE QUALIFICATO PER NON CREARE DANNI A COSE O PERSONE O METTERE A REPENTAGLIO LA PROPRIA SICUREZZA.

CONTENUTO DELLA CONFEZIONE

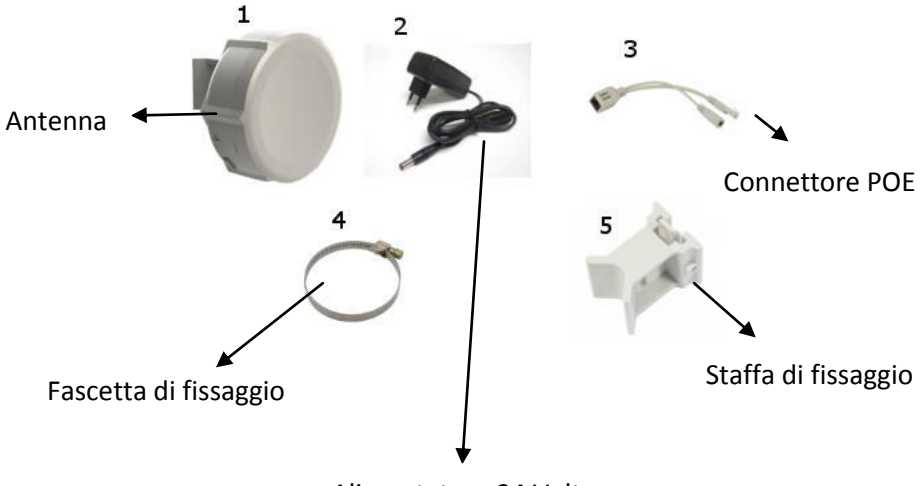

Alimentatore 24 Volt

### PREMESSE PER LA CORRETTA INSTALLAZIONE

La **CPE Antenna** (fig. 1) deve essere posizionata in un luogo dove alberi, edifici ecc., non ostacolino il segnale in direzione del ripetitore **GioveADSL**. Il posizionamento ideale è sul tetto, essendo il punto più alto dell'edificio (p.e. fissandola al palo antenna tv).

Occorre fissare saldamente con la **fascetta** in dotazione (fig. 4) la **CPE Antenna** al palo ed orientarla verso il ripetitore **GioveADSL** di riferimento.

E' molto importante la corretta inclinazione (verso l'alto e il basso) dell'apparato stesso, in modo da avere un ottimo segnale di collegamento.

#### INSTALLAZIONE

Una volta fissata la **CPE Antenna** con **staffa** (fig. 5) e **fascetta** (fig. 4) al palo e connessa al relativo **POE** in dotazione (fig. 3) con un cavo Ethernet cat. 5E oppure cat. 6 (non incluso), collegare il **POE** all'**alimentatore** in dotazione nel kit (fig. 2) mediante l'apposito spinotto "jack".

Di seguito la **CPE Antenna** emetterà due segnali sonori distanziati di circa 30 secondi (udibili solo in prossimità della CPE Antenna).

Successivamente si accenderanno nel retro della **CPE Antenna** dei led che indicheranno l'intensità del segnale ricevuto.

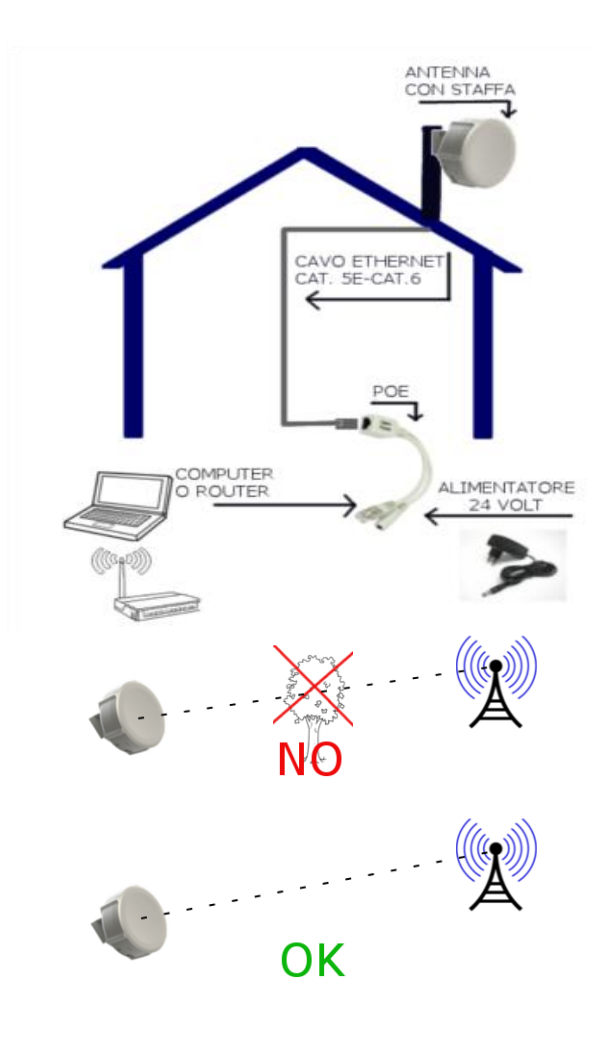

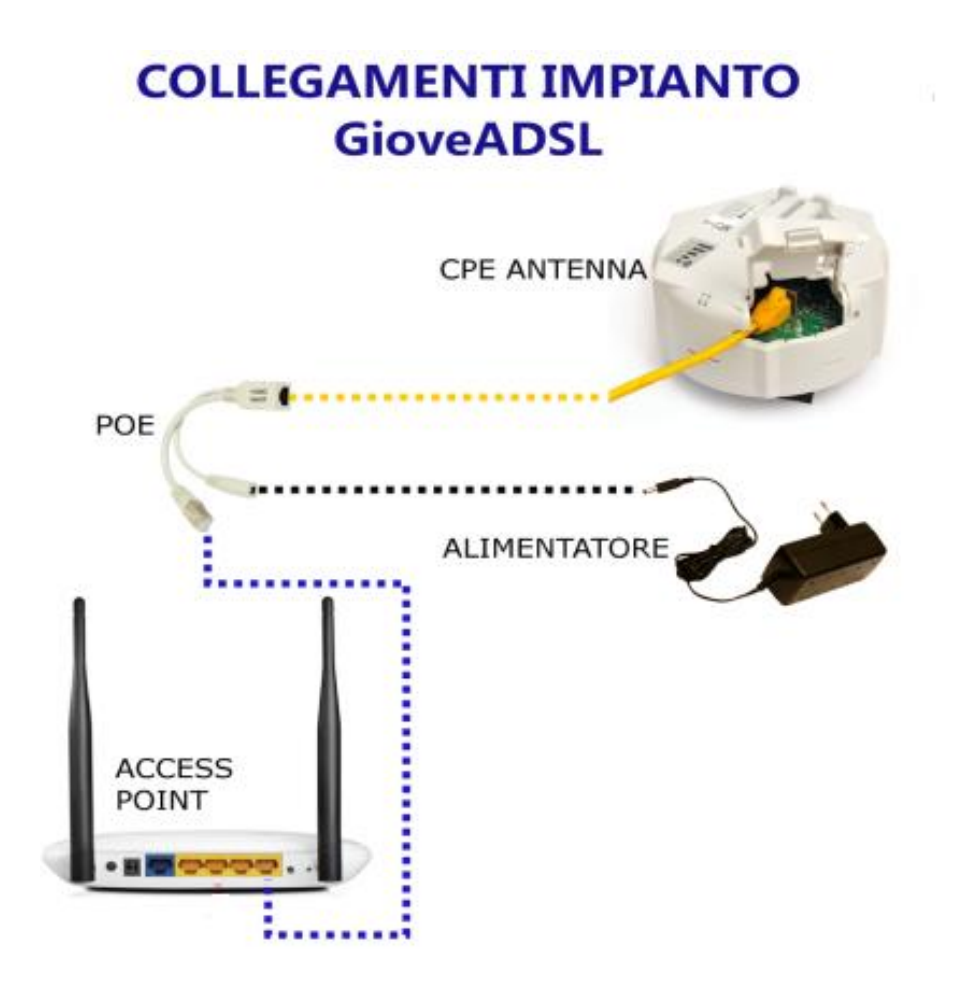

#### PROCEDURA DI ATTIVAZIONE DELLA LINEA

Una volta installato l'apparato **CPE Antenna** e posato il cavo dati dallo stesso fino al punto di alimentazione elettrica ritenuto opportuno, collegare un PC al cavo dati dell'iniettore PoE (v. Figura....).

Impostare la scheda di rete del PC per ottenere automaticamente l'indirizzo IP (di solito è così e non serve fare nulla).

Successivamente aprire il browser Internet preferito (Chrome, Internet Explore, FireFox, Opera, Safari ecc...) e digitare l'indirizzo <u>www.gioveadsl.it</u>.

Automaticamente sarete re-indirizzati sulla pagina di attivazione della linea Internet GioveADSL.

Tale pagina, oltre a darvi il benvenuto, mostrerà una indicazione sulla qualità del collegamento ottenuto in base all'orientamento dell'apparato CPE Antenna: migliore sarà il puntamento, migliore sarà il risultato mostrato a video.

Di seguito un'illustrazione d'esempio:

Benvenuto NOME COGNOME, Grazie per aver scelto i servizi *GioveADSL* Il tuo codice cliente è: **412**3456

La RICEZIONE del segnale GioveADSL dell'apparato CPE ANTENNA risulta essere

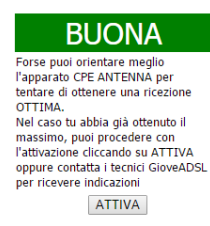

#### DOPO AVER PREMUTO IL PULSANTE ATTIVA NON TOGLIERE L'ALIMENTAZIONE ELETTRICA ALL'APPARATO CPE ANTENNA !!! POTREBBE DANNEGGIARSI...

Attendi qualche minuto e la tua linea sarà attivata

I risultati di ricezione che si possono ottenere sono:

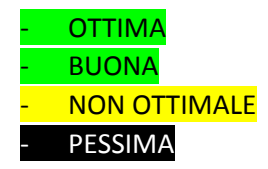

Per ogni risultato, aggiornato automaticamente ogni 10 secondi, viene suggerita la procedura per poter migliorare ulteriormente la ricezione (tipicamente si tratta di modificare la direzione di puntamento dell'apparato CPE Antenna). Una volta ottenuto quello che si ritiene essere il miglior risultato possibile, premere sul pulsante **"ATTIVA"** per avviare il processo di attivazione della linea Internet GioveADSL.

**IMPORTANTE!** Si consiglia di procedere con l'attivazione solo nel caso la ricezione risulti OTTIMA oppure BUONA e di contattare gli uffici di GioveADSL se, anche dopo vari tentativi, tali risultati non si riescano ad ottenere. In ogni caso la pressione del pulsante ATTIVA sancisce l'inizio dell'erogazione del servizio GioveADSL.

Durante il processo di attivazione sarà mostrata a video la seguente schermata.

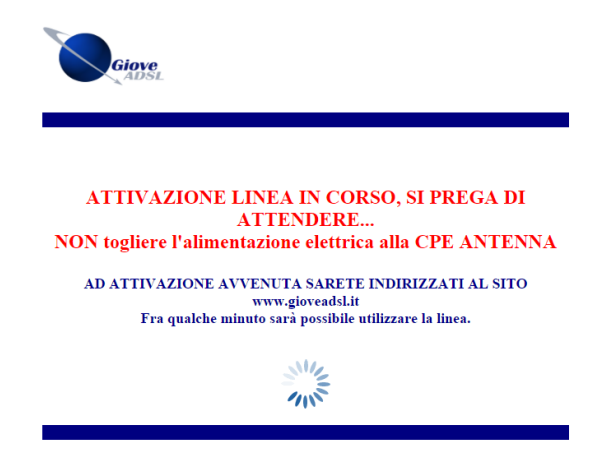

**IMPORTANTE!** Il processo di attivazione può richiedere anche una decina di minuti: NON SCOLLEGARE L'APPARATO DALL'ALIMENTAZIONE ELETTRICA DURANTE TALE PROCESSO. Appena la linea risulterà attiva sarete indirizzati alla pagina di benvenuto del sito GioveADSL

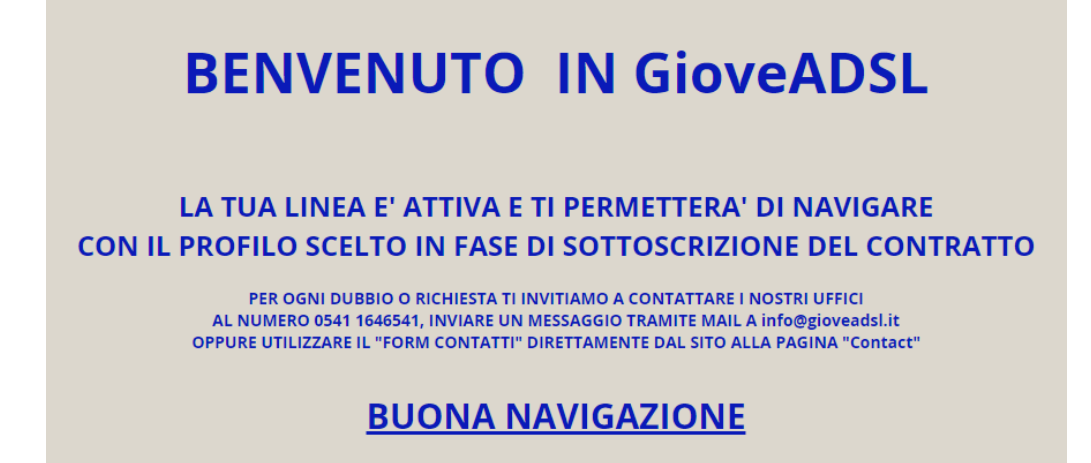

La connessione Internet *GioveADSL Natale* è definitivamente attiva e disponibile per 3 mesi.

# **CONFIGURAZIONE RETE WINDOWS**

Per configurare correttamente la propria scheda di rete seguire i seguenti passaggi:

 Accedere al pannello di controllo dal pulsante "Start" in basso a sinistra in Windows 7/Vista In Windows 8 andare sullo schermo in basso a destra e si aprirà un pannello laterale, nel campo di ricerca digitare "pannello di controllo".

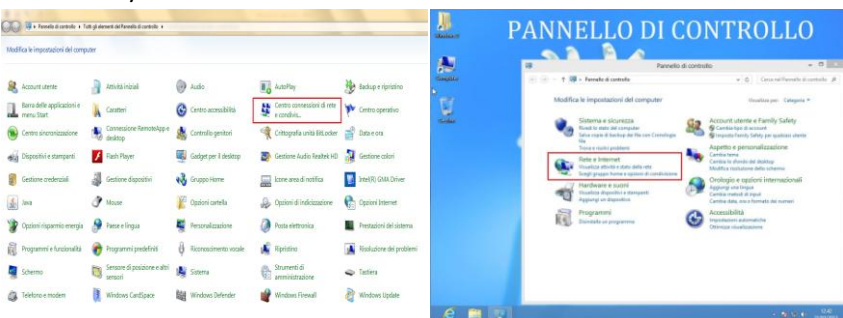

#### Windows 7/Vista

Windows 8

A questo punto click sulla voce "Centro connessioni rete" in Windows 7/Vista o su "Rete e Internet" in Windows 8

2. Si aprirà una nuova finestra, click su "Modifica impostazioni scheda"

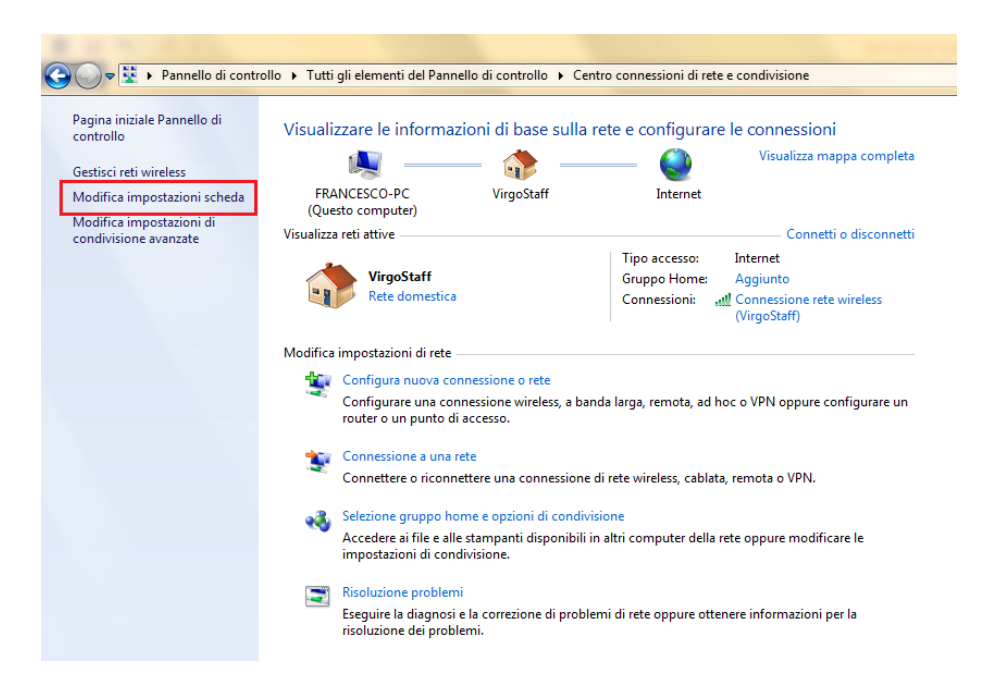

3. Si aprirà una nuova finestra in cui vengono visualizzate tutte le connessioni del Pc in uso

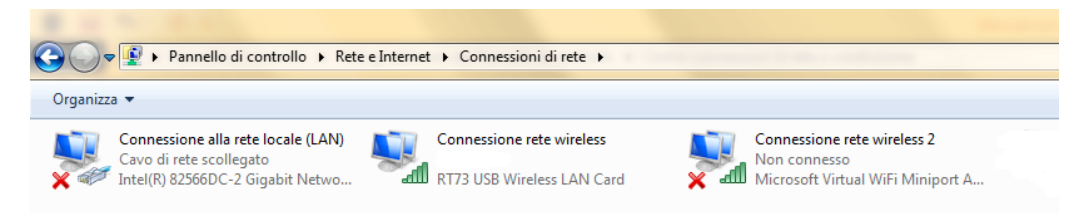

4. A questo punto selezionare con doppio click la connessione che intendiamo utilizzare (Wireless/Lan) e selezionare con doppio click "Protocollo internet versione 4 "

| Proprietà - Connessione rete wireless                                        |
|------------------------------------------------------------------------------|
| Rete Condivisione                                                            |
| Connetti tramite:                                                            |
| RT73 USB Wireless LAN Card                                                   |
| Configura                                                                    |
| La connessione utilizza gli elementi seguenti:                               |
| Condivisione file e stampanti per reti Microsoft                             |
| Protocollo Internet versione 4 (TCP/IPv4)                                    |
| Driver di I/O del mapping di individuazione topologia liv                    |
| Installa Disinstalla Proprietà                                               |
| Descrizione                                                                  |
| Conserte al proprio computer di accedere a risorse in una rete<br>Microsoft. |
| OK Annulla                                                                   |

5. Una volta eseguito questo comando si aprirà il pannello dove può essere modificato l'indirizzo IP del computer in uso.

Assicurarsi che sia selezionato "Ottieni automaticamente indirizzo IP"

| Generale                           | Configurazione                                                 | alternativa                                      |                              |                             |                           |                               |                     |
|------------------------------------|----------------------------------------------------------------|--------------------------------------------------|------------------------------|-----------------------------|---------------------------|-------------------------------|---------------------|
| È possibi<br>rete sup<br>richieder | le ottenere l'asse<br>porta tale caratte<br>e all'amministrato | egnazione au<br>eristica. In c<br>ore di rete le | itomati<br>aso cor<br>impost | ca del<br>ntrario<br>azioni | le imp<br>, sarà<br>IP co | ostazion<br>necess<br>rrette. | ii IP se la<br>ario |
| Otto                               | ieni automaticam                                               | ente un indir                                    | rizzo IP                     |                             |                           |                               |                     |
| - O Util                           | izza il seguente ir                                            | ndirizzo IP:                                     |                              |                             |                           |                               |                     |
| Indiria                            | zo IP:                                                         |                                                  |                              | 1.1                         |                           |                               |                     |
| Subnet mask:                       |                                                                |                                                  |                              |                             | 1.                        |                               |                     |
| Gatev                              | vay predefinito:                                               |                                                  |                              |                             |                           |                               |                     |
| @ O#                               | ieni indirizzo serv                                            | er DNS auto                                      | matica                       | mente                       |                           |                               |                     |
| Util                               | izza i seguenti inc                                            | dirizzi server                                   | DNS:                         |                             |                           |                               |                     |
| Serve                              | Server DNS preferito:                                          |                                                  |                              |                             |                           |                               |                     |
| Serve                              | r DNS alternativo                                              | );                                               |                              |                             |                           |                               |                     |
| Cor                                | nvalida impostazio                                             | oni all'uscita                                   |                              |                             |                           | Avar                          | nzate               |

6. Chiudere tutte le finestre aperte cliccando si "Ok".

La vostra scheda di rete è correttamente configurata, se necessario eseguire un controllo in tutte le connessioni disponibili sul Pc in uso, vedi paragrafo 4 di questo manuale.

# Contatti

Tel.0541 164 6541 Fax 0541 1642136 info@gioveadsl.it www.gioveadsl.it

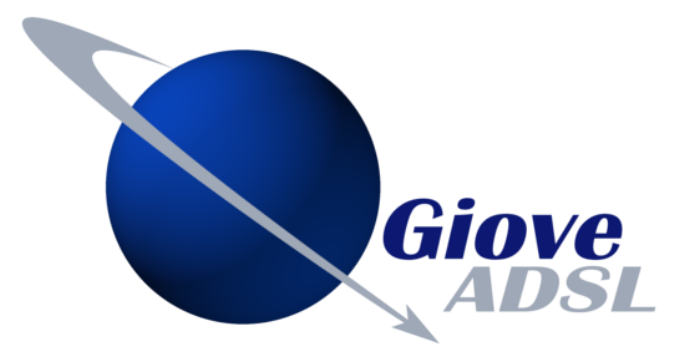